# This article was auto-translated without any proofreading 这篇文章是自动翻译的,没有任何校对

在本教程中, 您将学习如何在您的设备上安装 OpenVPN GUI 应用程序。此 应用程序是连接 Surfshark 服务器的另一种方式, 如果 Surfshark VPN 应用 程序无法安装在您的 Windows 设备上或无法按预期运行, 它将派上用场。

你将学到如何:

- 获取您的凭据
- 下载配置文件
- 下载应用程序
- 安装应用
- 连接到 VPN

您将需要运行 Windows 操作系统的设备和有效的 Surfshark 订阅。如果您 还没有订阅,可以在此处获取。

#### 获取您的凭据

您将需要 Surfshark 服务凭据才能使用手动 OpenVPN 连接连接到 VPN。不要将这些与您的常规凭据混淆,即您的电子邮件地址和密码。

以下是获取 Surfshark 凭据的方法:

1. 转到 <u>此页面。</u>这是存储手动连接所需的所有详细信息的页面。

如果您无法打开该页面,请尝试使用此页面。

在进入此页面之前,您可能会被要求登录。在这种情况下,请输入您注

册的电子邮件地址和密码,然后单击登录。

2. 切换到凭据选项卡。您将在那里找到 Surfshark 服务凭证。

| Setup                                                                                                    | methods                      |   |                                                      |             |  |  |  |  |
|----------------------------------------------------------------------------------------------------|------------------------------|---|------------------------------------------------------|-------------|--|--|--|--|
| :                                                                                                    | Manual<br>Manual configur    | > | Files                                                | Credentials |  |  |  |  |
| হ                                                                                                    | Router<br>Set-up on router   | > | These login details are only valid for manual setup. |             |  |  |  |  |
| 1                                                                                                    | Shadowsocks<br>Configuration | > | Username<br>Rcnf4FJ8Rr<br>Password                   |             |  |  |  |  |
|                                                                                                    |                              |   | YKAbK7tv6t Generate new credentials                  |             |  |  |  |  |
| In case you generate new credentials, previously manually configured devices will stop working and you will need to<br>new credentials. |                              |   |                                                      |             |  |  |  |  |
|                                                                                                    |                              |   |                                                      |             |  |  |  |  |

暂时保持此页面打开是个好主意。稍后您将需要这些凭据。

### 下载配置文件

每个服务器都有一个配置文件,您需要连接到 VPN 服务器。

要获取用于连接的服务器配置文件,请通过在线聊天联系我们的客户成功团队,我们的团队将很乐意为您提供服务器。

## 下载应用程序

准备好凭据和配置文件后,您就可以安装 OpenVPN GUI 应用程序。

- 1. 从<u>这里</u>下载 OpenVPN GUI 应用程序。
- 2. 您现在应该可以在设备的下载 文件夹中找到安装文件。

| Downloads               |                                         |                                  |          |               | - 0             | ×      |
|-------------------------|-----------------------------------------|----------------------------------|----------|---------------|-----------------|--------|
| File Hame Char          | Manu                                    |                                  |          |               |                 |        |
| File Home Share         | View                                    |                                  | _        |               |                 |        |
| 🖈 🗎 🗎 🔺                 | Cut                                     | 📕 Move to 🐑 🗙 Delete 💌           | <u>"</u> | - 🗸 👫         | E Select all    |        |
| Pin to Quick Copy Paste | Copy path                               | 🕒 Copy to 👻 🛋 Rename             | New      | Properties    | Select none     |        |
| access 🛃                | Paste shortcut                          |                                  | folder   | ÷ 📀           | Invert selectio | n      |
| Clipboard               |                                         | Organize                         | New      | Open          | Select          |        |
| 🗧 🔶 👻 🛧 👗 > This P      | C > Download                            | ds                               |          | ~ Č S         | earch Downloads | Q      |
| 1.0.1                   | Name                                    | ^                                |          | Date modified | Туре            |        |
| T QUICK access          | 😡 openvj                                | 🚱 openvpn-install-2.4.5-1601.exe |          |               | PM Appli        | cation |
| la OneDrive             |                                         |                                  |          |               |                 |        |
| in This PC              | ( ) ( ) ( ) ( ) ( ) ( ) ( ) ( ) ( ) ( ) |                                  |          |               |                 |        |
| Network                 |                                         |                                  |          |               |                 |        |
|                         |                                         |                                  |          |               |                 |        |
|                         |                                         |                                  |          |               |                 |        |
|                         |                                         |                                  |          |               |                 |        |
|                         |                                         |                                  |          |               |                 |        |
|                         |                                         |                                  |          |               |                 |        |
|                         |                                         |                                  |          |               |                 |        |
|                         |                                         |                                  |          |               |                 |        |
|                         |                                         |                                  |          |               |                 |        |
|                         |                                         |                                  |          |               |                 |        |
|                         |                                         |                                  |          |               |                 |        |
|                         | ۲                                       |                                  |          |               |                 | >      |
| 1 item                  |                                         |                                  |          |               |                 | 855 📼  |

安装应用

1. 双击下载的安装文件。

| 🐌   🕑 📜 🖛   Downloads   |                                  |            |               | - 0                                           | $\times$ |
|-------------------------|----------------------------------|------------|---------------|-----------------------------------------------|----------|
| File Home Share Vi      | ew                               |            |               |                                               | ~ 📀      |
| Pin to Quick Copy Paste | by path 💮 Copy to 🕤 🗙 Delete 🔹   | New folder | Properties    | Select all<br>Select none<br>Invert selection | 'n       |
| Clipboard               | Organize                         | New        | Open          | Select                                        |          |
| ← → × ↑ ▶ This PC :     | Downloads                        |            | vð S          | earch Downloads                               | ,o       |
|                         | Name                             |            | Date modified | d Type                                        |          |
| Curck access            | 😡 openvpn-install-2.4.5-1601.exe |            | 2/22/2019 1:2 | 0 PM Appl                                     | ication  |
| 🕒 This PC               |                                  |            |               |                                               |          |
| Network                 |                                  |            |               |                                               |          |

2. 允许应用进行更改。这是必要的,因为 OpenVPN 应用程序需要管理网络和 VPN 设置的权限。

单击 是。

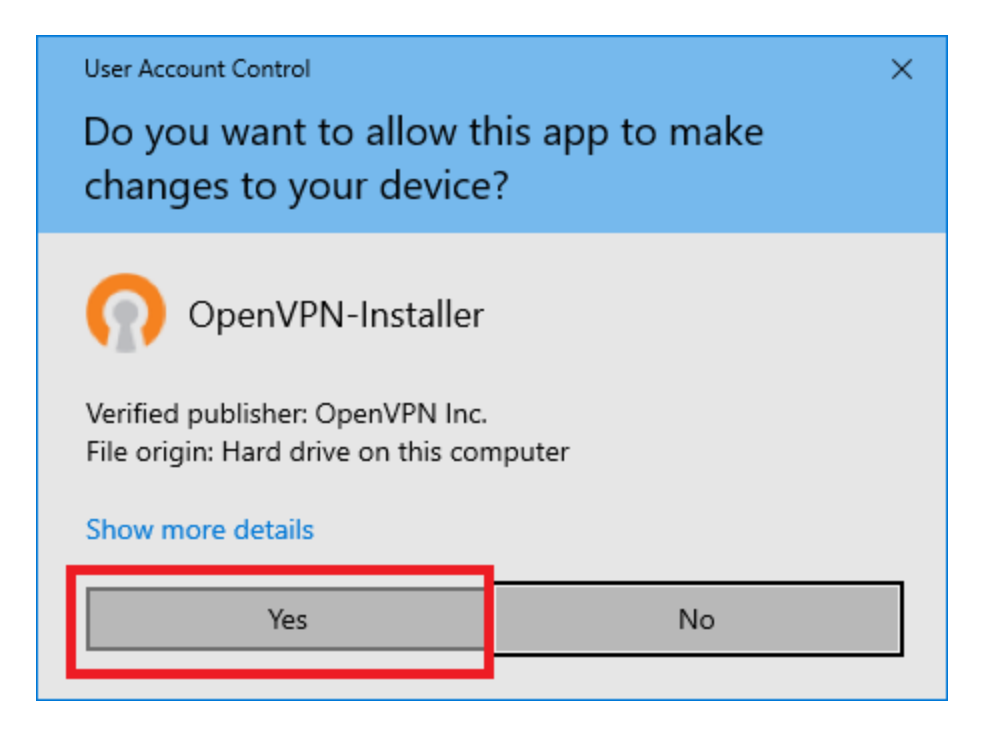

#### 3. 按下一步开始安装。

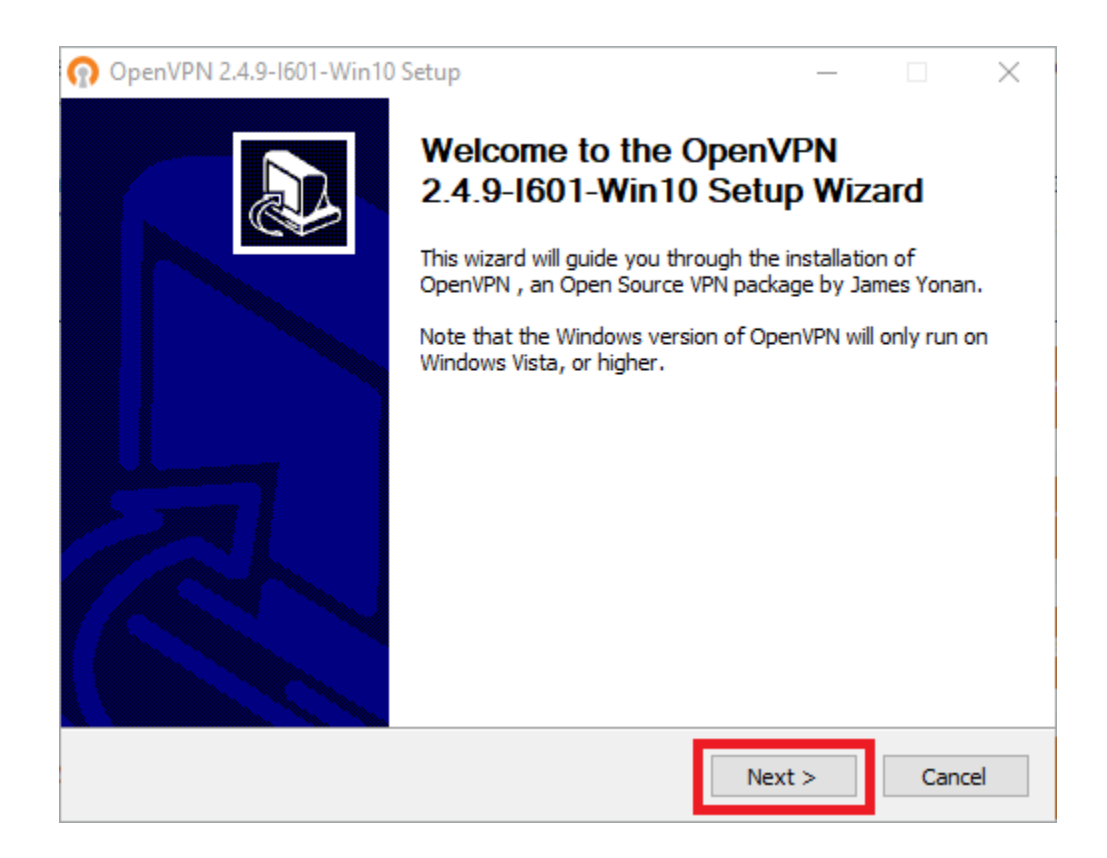

## 4. 单击 我同意。

| 🞧 OpenVPN 2.4.9-I601-Win10 Setup —                                                                                                    |                                                                          |                      |           |     |  |  |
|----------------------------------------------------------------------------------------------------|--------------------------------------------------------------------------|----------------------|-----------|-----|--|--|
| <b>OPENVPN</b>                                                                                                    | License Agreement<br>Please review the license terr<br>2.4.9-I601-Win10. | ns before installing | ) OpenVPN |     |  |  |
| Press Page Down to see the rest of the agreement.                                                                                                    |                                                                          |                      |           |     |  |  |
| `Gnomovision' (which mak                                                                                                    | es passes at compilers) written                                          | by James Hacker.     |           | ^   |  |  |
| <signature coon="" of="" ty="">, 1 April 1989<br/>Ty Coon, President of Vice</signature>                                                                                                    |                                                                          |                      |           |     |  |  |
| This General Public License does not permit incorporating your program into<br>proprietary programs. If your program is a subroutine library, you may<br>consider it more useful to permit linking proprietary applications with the<br>library. If this is what you want to do, use the GNU Lesser General |                                                                          |                      |           |     |  |  |
|                                                                                                    |                                                                          |                      |           |     |  |  |
| If you accept the terms of the agreement, click I Agree to continue. You must accept the agreement to install OpenVPN 2.4.9-I601-Win10.                                                                                                    |                                                                          |                      |           |     |  |  |
| Nullsoft Install System v2,51-1                                                                                                    |                                                                          |                      | _         |     |  |  |
|                                                                                                    | < Back                                                                   | I Agree              | Can       | cel |  |  |

5. 选中默认组件,然后单击下一步继续。

| OpenVPN 2.4.9-1601-Win10                                                                                                    | Setup                                                                                                    | _                 |             | $\times$ |  |  |  |
|----------------------------------------------------------------------------------------------------|----------------------------------------------------------------------------------------------------|-------------------|-------------|----------|--|--|--|
|                                                                                                    | hoose Components<br>Choose which features of OpenVPN 2.4.9<br>10 install.                                                       | 9-I601-W          | in 10 you v | vant     |  |  |  |
| Select the components to install/upgrade. Stop any OpenVPN processes or the OpenVPN service if it is running. All DLLs are installed locally. |                                                                                                    |                   |             |          |  |  |  |
| Select components to install:                                                                                                    | OpenVPN User-Space Compon     OpenVPN Service     TAP Virtual Ethernet Adapter     OpenVPN GUI     EasyRSA 2 Certificate Manage | ents<br>ement Scr | ipts >      | <b>^</b> |  |  |  |
| Space required: 15.5MB                                                                                                    | Description<br>Position your mouse over a component<br>description,                                                             | nt to see         | its         |          |  |  |  |
| Nullsoft Install System v2.51-1 —                                                                                                    | < Back Nex                                                                                                    | tt >              | Cano        | el       |  |  |  |

6. 选择安装 OpenVPN GUI 应用程序的路径。

您可以保留默认路径并单击 Install。

| OpenVPN 2.4.9-1601-Win                                        | n10 Setup                                  |                                           | —                                          |             | $\times$ |
|---------------------------------------------------------------|--------------------------------------------|-------------------------------------------|--------------------------------------------|-------------|----------|
| <b>OPENVPN</b>                                                | Choose Install<br>Choose the folde         | Location<br>er in which to inst           | tall OpenVPN 2.4                           | .9-I601-W   | in 10.   |
| Setup will install OpenVPN 2<br>folder, click Browse and sele | 2.4.9-I601-Win10 ir<br>ect another folder. | n the following fo<br>Click Install to st | lder. To install in<br>art the installatio | a different | t        |
|                                                               |                                            |                                           |                                            |             |          |
| Destination Folder                                            |                                            |                                           |                                            |             |          |
| C:\Program Files\Open                                         | VPN                                        |                                           | Bro                                        | wse         | ]        |
| Space required: 15.5MB                                        |                                            |                                           |                                            |             |          |
|                                                               |                                            |                                           |                                            |             |          |
| Nullsoft Install System v2:51-1                               |                                            |                                           |                                            |             |          |

7. 等待安装完成。然后单击下一步。

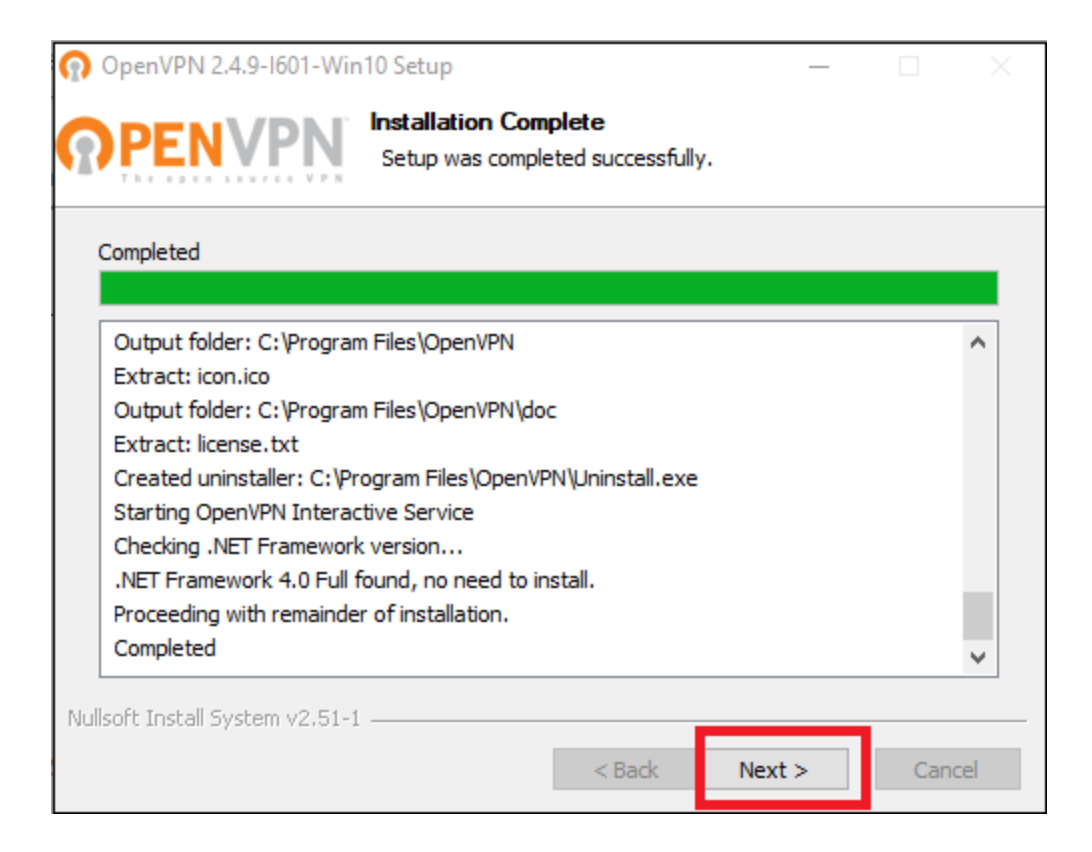

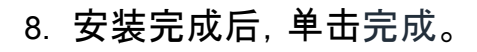

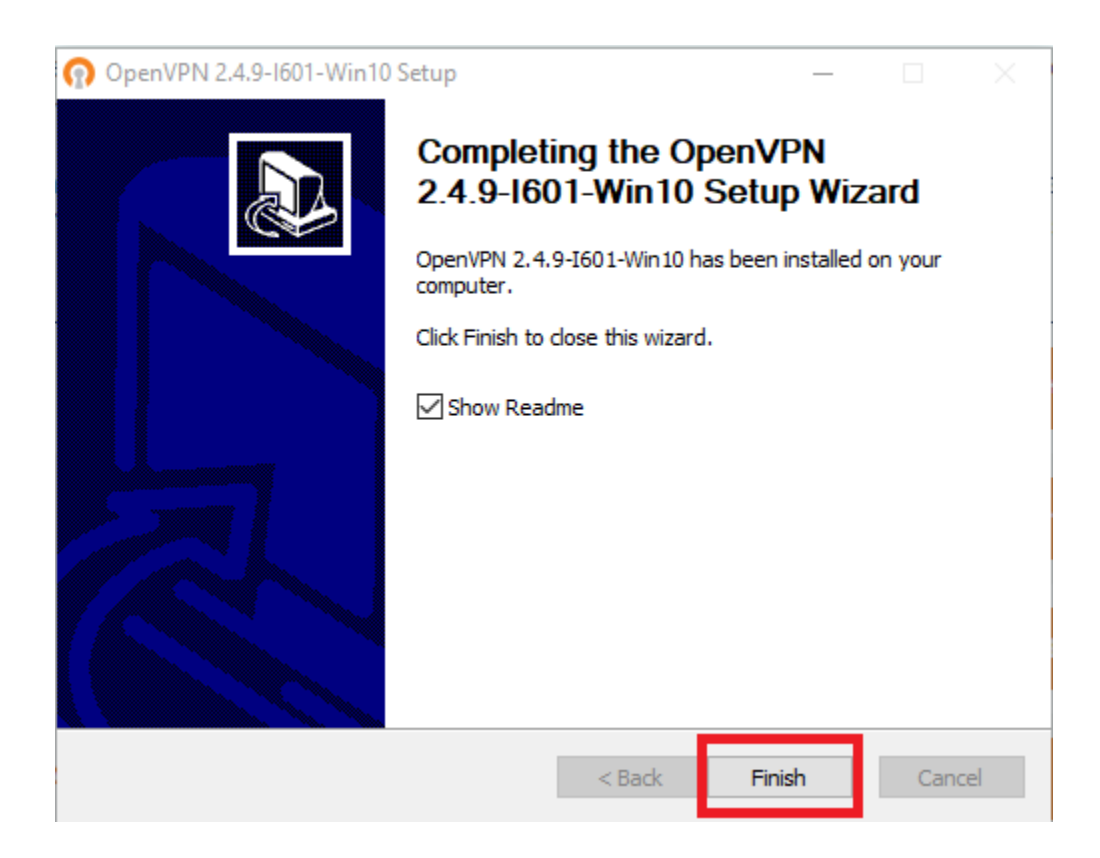

# 连接到 VPN

在您的设备上安装 OpenVPN GUI 应用程序后,您可以使用它连接到 Surfshark VPN 服务器。

1. 在桌面上找到 OpenVPN GUI 图标并双击它。

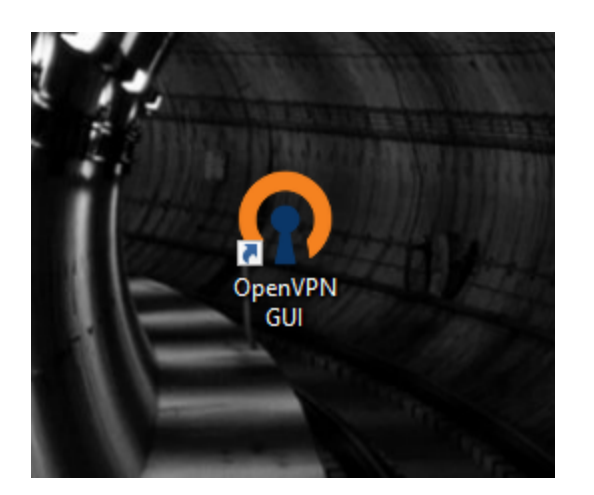

2. 该应用程序将在系统托盘中启动。

单击白色箭头,您将在那里看到 OpenVPN 图标(带锁的计算机)。

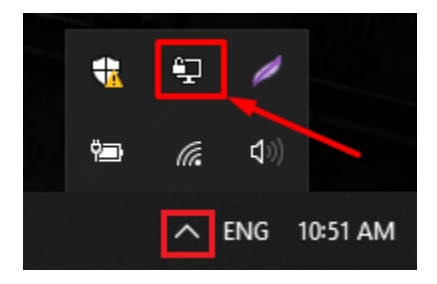

3. 您现在需要导入下载的配置文件。为此,请右键单击系统托盘中的 OpenVPN, 然后按导入文件...

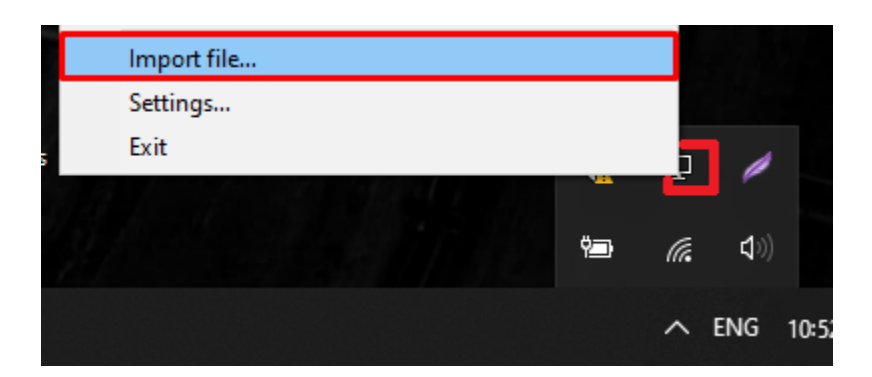

4. 导航到保存配置文件的文件夹。这些是您在本文的"下载配置文件"部 分下载的文件。它们很可能保存在您的"下载"文件夹中,因此您可能

#### 想在那里查看一下。

选择您下载的配置文件,然后单击Open。

| Open                                                                                                    |                       |                                                                                                    | × |
|----------------------------------------------------------------------------------------------------|-----------------------|----------------------------------------------------------------------------------------------------|---|
|                                                                                                    | > This PC ⇒ Do        | wnloads > V 🖸 Search Downloads                                                                                                    | ٩ |
| Organize 🔻 Ne                                                                                                    | w folder              |                                                                                                    | ? |
| <ul> <li>✓ Quick access</li> <li>✓ Desktop</li> <li>✓ Documents</li> <li>✓ Pictures</li> <li>✓ Downloads</li> </ul> | *<br>*<br>*<br>*<br>* | <ul> <li>Today (2)</li> <li>pt-lis.prod.surfshark.comsurfshark_openvpn_u</li> <li>pl-waw.prod.surfshark.comsurfshark_openvpn</li> <li>Earlier this week (1)</li> <li>Earlier this month (1)</li> <li>Last month (21)</li> <li>Earlier this year (69)</li> <li>A long time ago (73)</li> </ul> |   |
| <ul> <li>OneDrive</li> <li>This PC</li> <li>3D Objects</li> <li>Deskton</li> </ul>                                  | Y<br>File name:       | *.ovpn<br>Open V Cancel                                                                                                    |   |

5. 导入文件后,您将在 OpenVPN GUI 应用程序中找到它。

再次右键单击 OpenVPN GUI 图标。然后将光标移动到导入的配置文件的名称上。这将打开一个菜单,其中包含您可以使用此文件执行的操作。选择 连接。

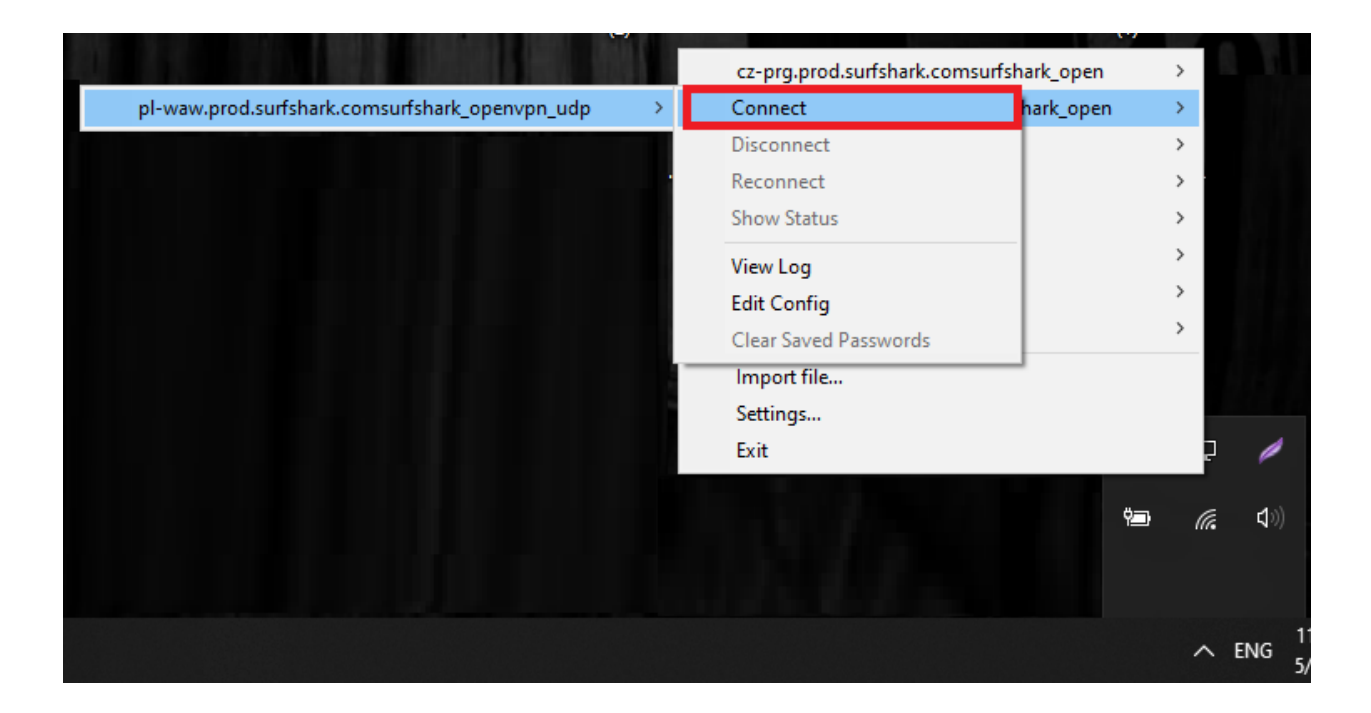

6. 输入 Surfshark 服务凭据。这些是您在本指南的'获取您的凭据"部分收 集的内容。

单击"确定"。

| OpenVPN Connection (pl-waw.prod.surfshark.comsurfshark_openvpn_udp) —                                                                                                    | < |  |  |  |  |
|----------------------------------------------------------------------------------------------------|---|--|--|--|--|
| Current State: Connecting                                                                                                    |   |  |  |  |  |
| Fri May 29 11:07:30 2020 OpenVPN 2.4.9 x86_64-w64-mingw32 [SSL (OpenSSL)] [LZ0] [LZ4] [PKCS11] [AEA         Fri May 29 11:07:30 2020 Windows version 6.2 (Windows 8 or greater) 64bit         Fri May 29 11:07:30 2020 Ibrary versions: OpenSSL 1.1.1f 31 Mar 2020, LZO 2.10         Fri May 29 11:07:30 2020 MA         Fri May 29 11:07:30 2020 MA      < | * |  |  |  |  |
| < >                                                                                                    |   |  |  |  |  |
| OpenVPN GUI 11.15.0.0/2.4.9                                                                                                    |   |  |  |  |  |
| Disconnect Hide                                                                                                    |   |  |  |  |  |

7. 如果连接成功,连接窗口将消失,OpenVPN GUI 图标将变为绿色。

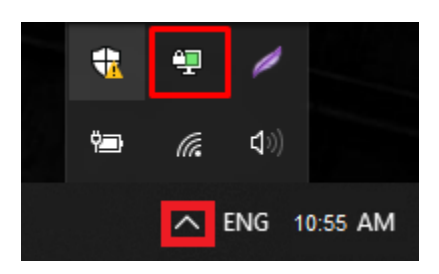

8. 要与服务器断开连接,请右键单击 OpenVPN GUI 图标,将光标移动到 当前正在使用的配置文件并选择断开连接。

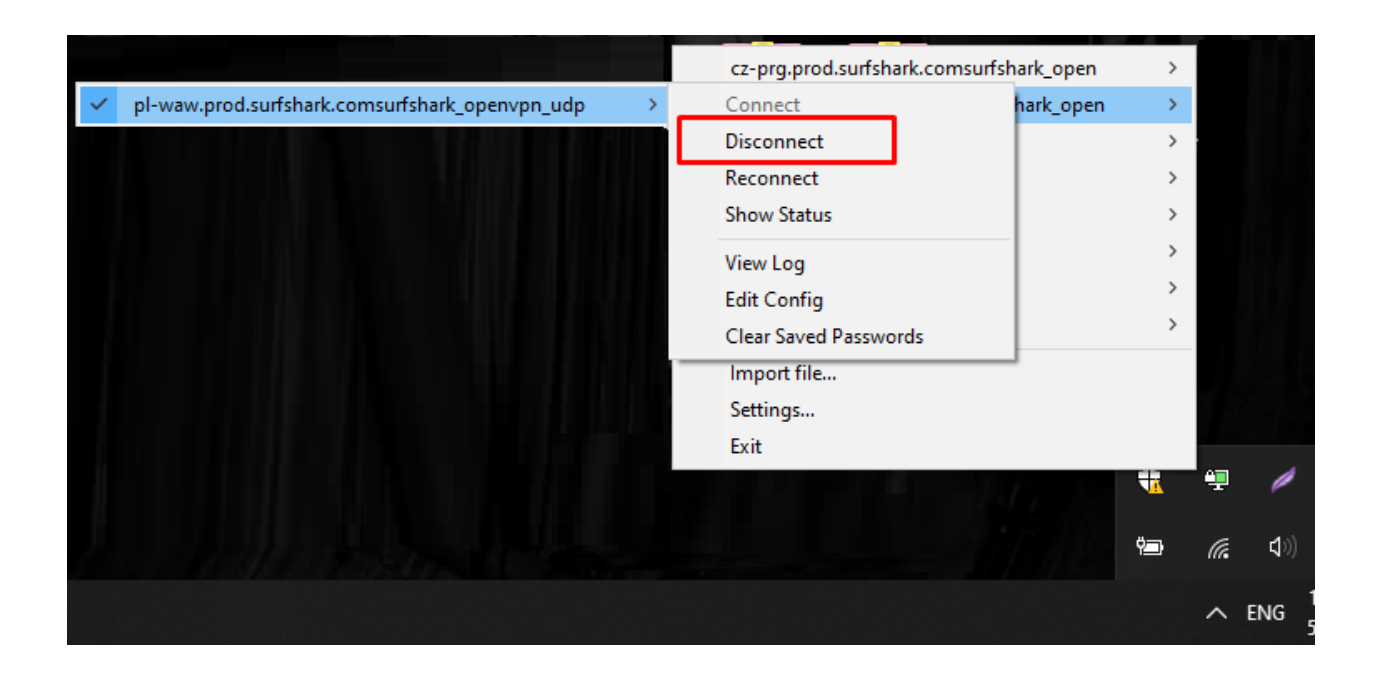

- 如果您希望连接到其他位置,请下载该服务器的配置并重复本指南的 "连接到 VPN "部分。
- 恭喜 您已成功安装和配置 OpenVPN GUI 应用程序!只要您处于连接状态 ,您的位置就是私密的并且您的敏感数据是安全的。

如果您有任何其他问题,我们的客户成功团队将通过实时聊天或<u>电子邮件</u> 24/7 全天候为您提供帮助。